# interbanking

## Pagos BtoB

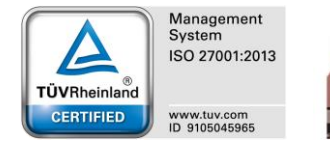

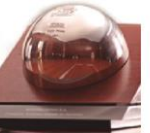

Premio Nacional a la Calidad 2017 Premio Nacional a la Calidad 2011

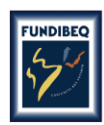

Premio Iberoamericano 2015 Premio Iberoamericano 2013

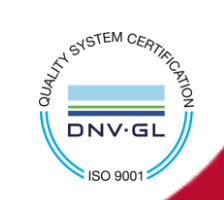

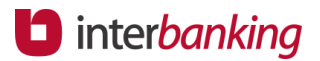

#### Ingresar en <u>www.interbanking.com.ar</u> y seleccionar **Solicite el Servicio.**

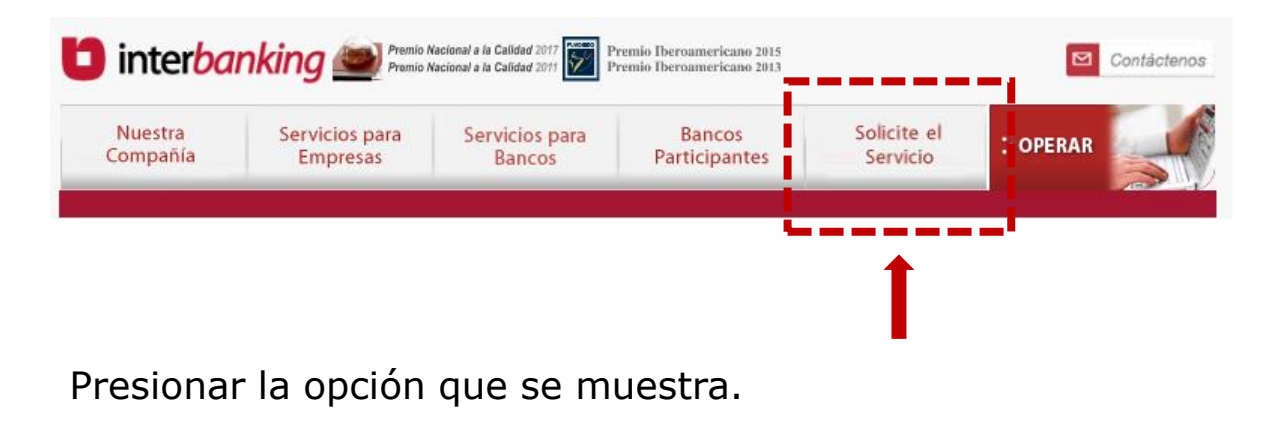

Necesito realizar pagos de impuestos a la Afip o a empresas que recaudan a través de Interbanking

Completar los datos de la empresa y cuenta. Tener a la mano la siguiente documentación:

- CUIL de todas las personas que serán designadas como operadores.
- Bancos con los que desea operar.
- CBU y/o números de las cuentas actualmente habilitada/s por el/los banco/s.
- Firmantes de las cuentas.
- Datos impositivos de la empresa.

#### Seguir la siguiente ruta:

#### Administración > ABM | Configuración Datos > Datos de Empresa

#### interbanking

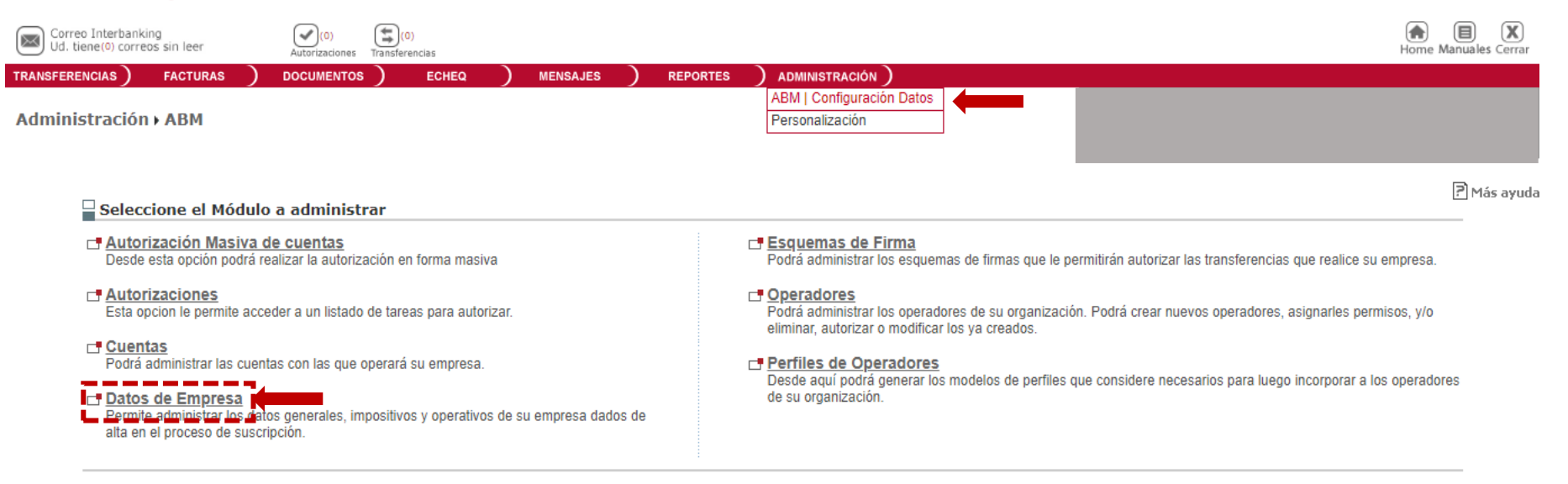

Haga clic sobre la opción a la cual desea acceder.

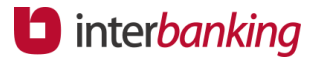

?

#### Ir al final de la pantalla.

#### Presionar Modificar.

| Bancos/Servicios Vigentes  |            |                       |   |           | <u>Modificar</u> |
|----------------------------|------------|-----------------------|---|-----------|------------------|
| Estado:                    | Habilitado | Banco Tutor:          |   | ICBC      |                  |
| BANCO                      | D          | atanet Manager Básico | F | agos Afip | Historico        |
| ICBC — Habilitado          |            | Si                    |   | Si        | Estado           |
| Santander Rio — Habilitado |            | Si                    |   |           | Estado           |

#### Seleccionar Modificar Offering.

Detalle de Bancos/Servicios Vigentes

| BANCO         | Datanet Manager Básico | Pagos Afip |                    | Formularios a Imprimir |                        |
|---------------|------------------------|------------|--------------------|------------------------|------------------------|
| ICBC          | Si                     | Si         | Carta Ratificación | Formulario Clave TEF   | Términos y Condiciones |
| Santander Rio | Si                     | Ø          | Carta Ratificación | Formulario Clave TEF   | Términos y Condiciones |

| Otros se | rvicios      |  |
|----------|--------------|--|
|          | DENOMINACIÓN |  |
|          | Formato SAP  |  |
|          |              |  |
|          | CANCELAR     |  |

\_\_\_\_

#### Marcar el servicio Pagos BtoB.

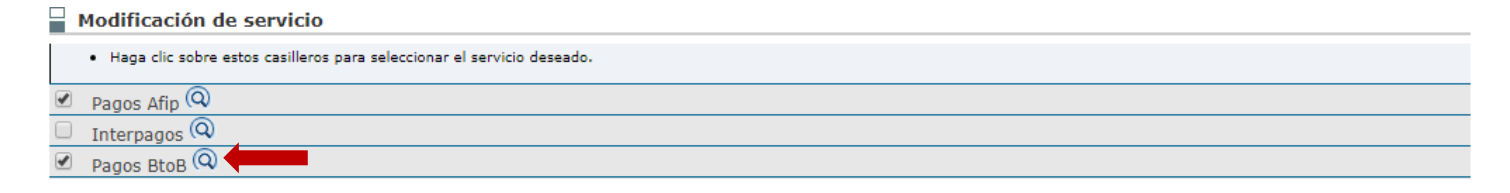

#### Hacer clic en el botón de edición (ícono lápiz).

Detalle de Bancos/Servicios Vigentes

| BANCO     | Datanet Plus Completo | Pagos Afip |
|-----------|-----------------------|------------|
| HSBC Bank | Si                    | Si         |
| Neuquen   | Si                    | Si 🐼 🕻     |

#### Tildar Pagos BtoB y presionar Seguir.

| Modifica el servicio de un banco                          |         |
|-----------------------------------------------------------|---------|
| Banco de Débito:                                          | Neuquen |
| Seleccione los Servicios con los que opera con este Banco |         |
| SERVICIOS                                                 |         |
| 🖉 Datanet Plus Completo 🛛 🖉 Pagos BtoB 🖉 Pagos Afip       |         |
| 1                                                         |         |
|                                                           |         |

Presionar **Guardar** hasta que se vea "Operación Realizada". La aprobación quedará pendiente por parte del banco.

#### Detalle de Bancos/Servicios Vigentes

| BANCO     | Datanet Plus Completo | Pagos BtoB                         | Pagos Afip |            |                    | Formularios a Imprimir |                      |            |
|-----------|-----------------------|------------------------------------|------------|------------|--------------------|------------------------|----------------------|------------|
| HSBC Bank | Si                    |                                    | Si         |            | Carta Ratificación | Formulario Clave TEF   | <u>Términos y Co</u> | ondiciones |
| Neuquen   | Si                    | Alta Pendiente de Aprobacion Banco | Si         | $\bigcirc$ | Carta Ratificación | Formulario Clave TEF   | <u>Términos y Co</u> | ondiciones |
|           |                       | <b>L</b>                           | CANCEL     | AR         | MODIFICAR OFFERING | AGREGAR BANCO          | ESCINDIR CONTRATO    | GUARDAR    |

#### <u>Recordar</u>:

- 1. Repetir la acción con cada banco que desee asociar al débito para este tipo de pagos.
- 2. Imprimir los **Términos y Condiciones** (general para todos los bancos) y la **Carta de Ratificación** correspondiente a cada uno de ellos.
- 3. Si posee autorización conjunta, un segundo Administrador General deberá autorizar esta gestión por la siguiente ruta: Administración > ABM|Configuración Datos > Datos de Empresa y al pie de página presionar Autorizar.
- 4. Presentar los formularios en los bancos para su aprobación (Contactar a su banco para conocer los pasos a seguir para la presentación de la documentación).

#### Importante:

Para poder realizar la vinculación, es necesario tener habilitado el servicio de Pagos BtoB

interbanking

Seguir la siguiente ruta:

Administración > ABM | Configuración Datos > Datos de Empresa

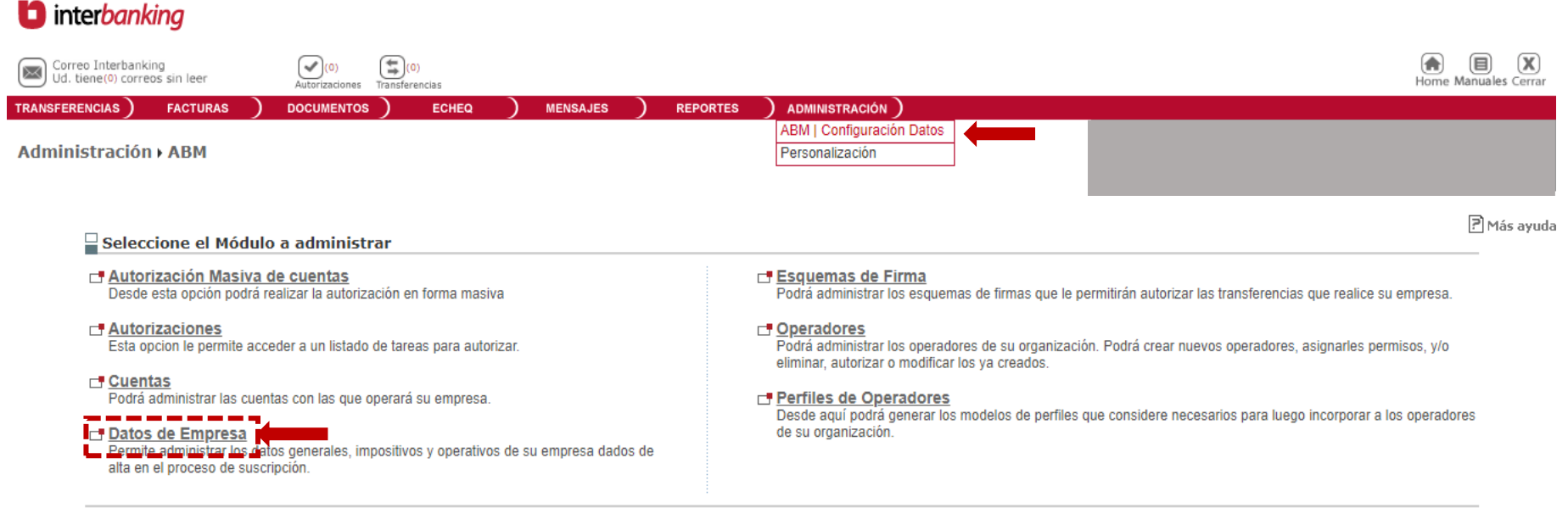

Haga clic sobre la opción a la cual desea acceder.

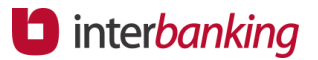

#### Presionar Modificar en Relaciones con Comunidades (para Pagos BtoB).

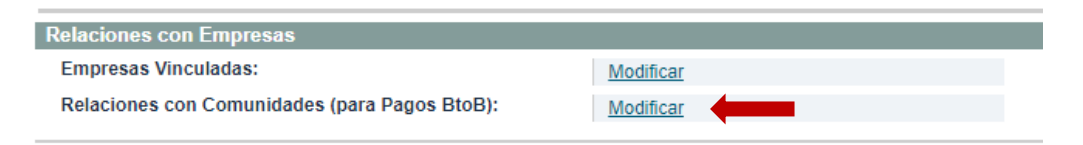

#### Seleccionar de la lista la comunidad que se vinculará.

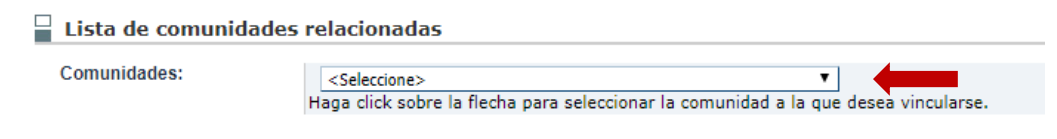

#### Presionar Guardar

### Recordar:

- 1. Si tiene autorización conjunta, deberá autorizar el segundo Administrador. Luego quedará habilitado para comenzar a realizar pagos.
- 2. Si no posee autorización conjunta, la vinculación es inmediata

Para mayor información, visitar <u>www.interbanking.com.ar</u> e ingresar en Servicios para Empresas > Pagos BtoB o contactarnos presionando el ícono

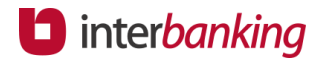

#### Ingresar en <u>www.interbanking.com.ar</u> y seleccionar **Operar.**

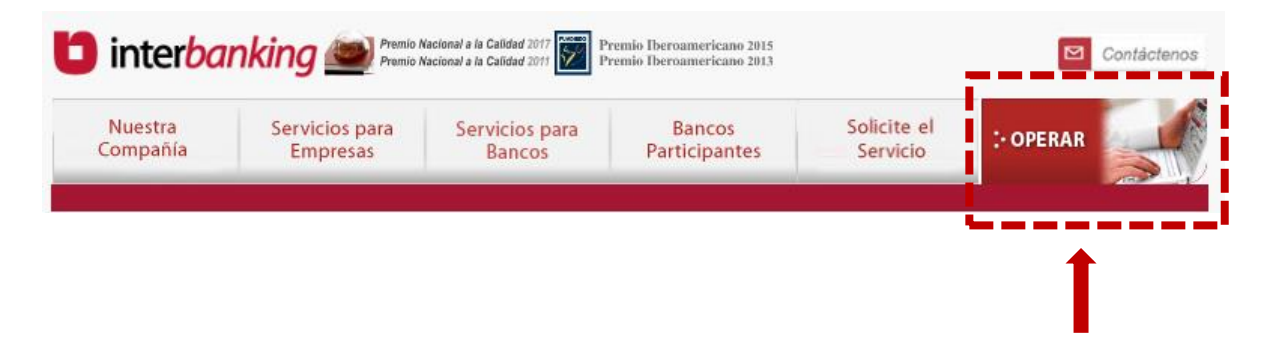

Introducir los datos solicitados.

| 📑 Nacionalidad | Argentina 🔻      |
|----------------|------------------|
| CUIL           |                  |
|                |                  |
|                | cancelar aceptar |

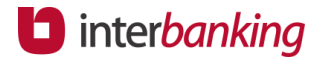

#### Ingresar en Gestión de Claves.

| <b>⊡</b> Nacionalidad | Argentina     |     |
|-----------------------|---------------|-----|
| CUIL                  | 20955207786   |     |
| ⊡Usuario              |               |     |
| Clave                 |               |     |
| GESTION DE CLAVES     |               |     |
|                       | cancelar acep | tar |

Para recuperar solo la clave, seleccionar la opción "Generar clave respondiendo las preguntas de seguridad".

Para realizar blanqueo de usuario y clave, seleccionar "Generar usuario y clave"

| Se       | leccione                                                         |
|----------|------------------------------------------------------------------|
| •        | Generar clave respondiendo las preguntas de seguridad.           |
| <b>_</b> | Generar usuario y clave.                                         |
| -        | Generar clave de vinculación para una nueva empresa de su grupo. |
| •        | Activar dispositivo token.                                       |

Para mayor información, visitar <u>www.interbanking.com.ar</u> e ingresar en Centro de Atención Integral al Cliente o

contactarnos presionando el ícono

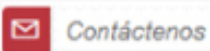